# PIX/ASA 7.x e versioni successive: Esempio di connessione di più reti interne con la configurazione di Internet

## Sommario

Introduzione Prerequisiti Requisiti Componenti usati Prodotti correlati Convenzioni Configurazione Premesse Esempio di rete Configurazioni Configurazione PIX con ASDM Configurazione PIX con CLI Verifica Risoluzione dei problemi Comandi per la risoluzione dei problemi Procedura di risoluzione dei problemi Impossibile accedere ai siti Web per nome Informazioni correlate

## **Introduzione**

In questo documento viene fornita una configurazione di esempio per PIX/ASA Security Appliance versione 7.x e successive con più reti interne che si connettono a Internet (o a una rete esterna) tramite l'interfaccia della riga di comando (CLI) o Adaptive Security Device Manager (ASDM) versione 5.x e successive.

Per informazioni su come stabilire e risolvere i problemi di connettività tramite PIX/ASA, consultare il documento sulla <u>definizione e risoluzione dei problemi di connettività tramite Cisco Security</u> <u>Appliance</u>.

Per informazioni sui comandi PIX comuni, fare riferimento a <u>Uso dei comandi nat, global, static,</u> <u>conduit e access-list e a Reindirizzamento porte (inoltro) su PIX</u>.

**Nota:** alcune opzioni di altre versioni di ASDM possono essere diverse da quelle di ASDM 5.1. Per ulteriori informazioni, consultare la <u>documentazione di ASDM</u>.

# **Prerequisiti**

### **Requisiti**

Quando si aggiungono più reti interne dietro un firewall PIX, tenere presente quanto segue:

- Il PIX non supporta l'indirizzamento secondario.
- Ènecessario usare un router dietro il PIX per ottenere il routing tra la rete esistente e la rete appena aggiunta.
- Il gateway predefinito di tutti gli host deve puntare al router interno.
- Aggiungere un percorso predefinito sul router interno che punti al PIX.
- Cancellare la cache ARP (Address Resolution Protocol) sul router interno.

Per consentire la configurazione del dispositivo da parte di ASDM, consultare il documento sulla concessione dell'accesso HTTPS per ASDM.

### Componenti usati

Le informazioni fornite in questo documento si basano sulle seguenti versioni software e hardware:

- PIX Security Appliance 515E con versione software 7.1
- ASDM 5.1
- Router Cisco con software Cisco IOS® versione 12.3(7)T

**Nota:** questo documento è stato ricertificato con il software PIX/ASA versione 8.x e con il software Cisco IOS versione 12.4.

Le informazioni discusse in questo documento fanno riferimento a dispositivi usati in uno specifico ambiente di emulazione. Su tutti i dispositivi menzionati nel documento la configurazione è stata ripristinata ai valori predefiniti. Se la rete è operativa, valutare attentamente eventuali conseguenze derivanti dall'uso dei comandi.

#### Prodotti correlati

Questa configurazione può essere utilizzata anche con Cisco ASA Security Appliance versione 7.x e successive.

#### **Convenzioni**

Fare riferimento a <u>Cisco Technical Tips Conventions per ulteriori informazioni sulle convenzioni</u> <u>dei documenti.</u>

# **Configurazione**

In questa sezione vengono presentate le informazioni necessarie per configurare le funzionalità descritte più avanti nel documento.

**Nota: per** ulteriori informazioni sui comandi menzionati in questa sezione, usare lo <u>strumento di</u> <u>ricerca</u> dei comandi (solo utenti <u>registrati</u>).

Gli schemi di indirizzamento IP utilizzati in questa configurazione non sono indirizzabili legalmente su Internet. Si tratta degli indirizzi RFC 1918 utilizzati in un ambiente lab.

#### **Premesse**

In questo scenario, sono disponibili tre reti interne (10.1.1.0/24, 10.2.1.0/24 e 10.3.1.0/24) da connettere a Internet (o a una rete esterna) tramite PIX. Le reti interne sono collegate all'interfaccia interna di PIX. La connettività Internet avviene tramite un router collegato all'interfaccia esterna del PIX. Il PIX ha l'indirizzo IP 172.16.1.1/24.

Le route statiche vengono utilizzate per indirizzare i pacchetti dalle reti interne a Internet e viceversa. Anziché utilizzare le route statiche, è inoltre possibile utilizzare un protocollo di routing dinamico, ad esempio RIP (Routing Information Protocol) o OSPF (Open Shortest Path First).

Gli host interni comunicano con Internet convertendo le reti interne in PIX utilizzando NAT dinamico (pool di indirizzi IP - da 172.16.1.5 a 172.16.1.10). Se il pool di indirizzi IP è esaurito, il PIX invierà (utilizzando l'indirizzo IP 172.16.1.4) gli host interni per raggiungere Internet.

Per ulteriori informazioni su NAT/PAT, fare riferimento alle istruzioni PIX/ASA 7.x NAT e PAT.

**Nota:** se il NAT statico utilizza l'indirizzo IP esterno (global\_IP) per la conversione, potrebbe verificarsi una conversione. Pertanto, nella traduzione statica utilizzare la parola chiave interface anziché l'indirizzo IP.

### Esempio di rete

Nel documento viene usata questa impostazione di rete:

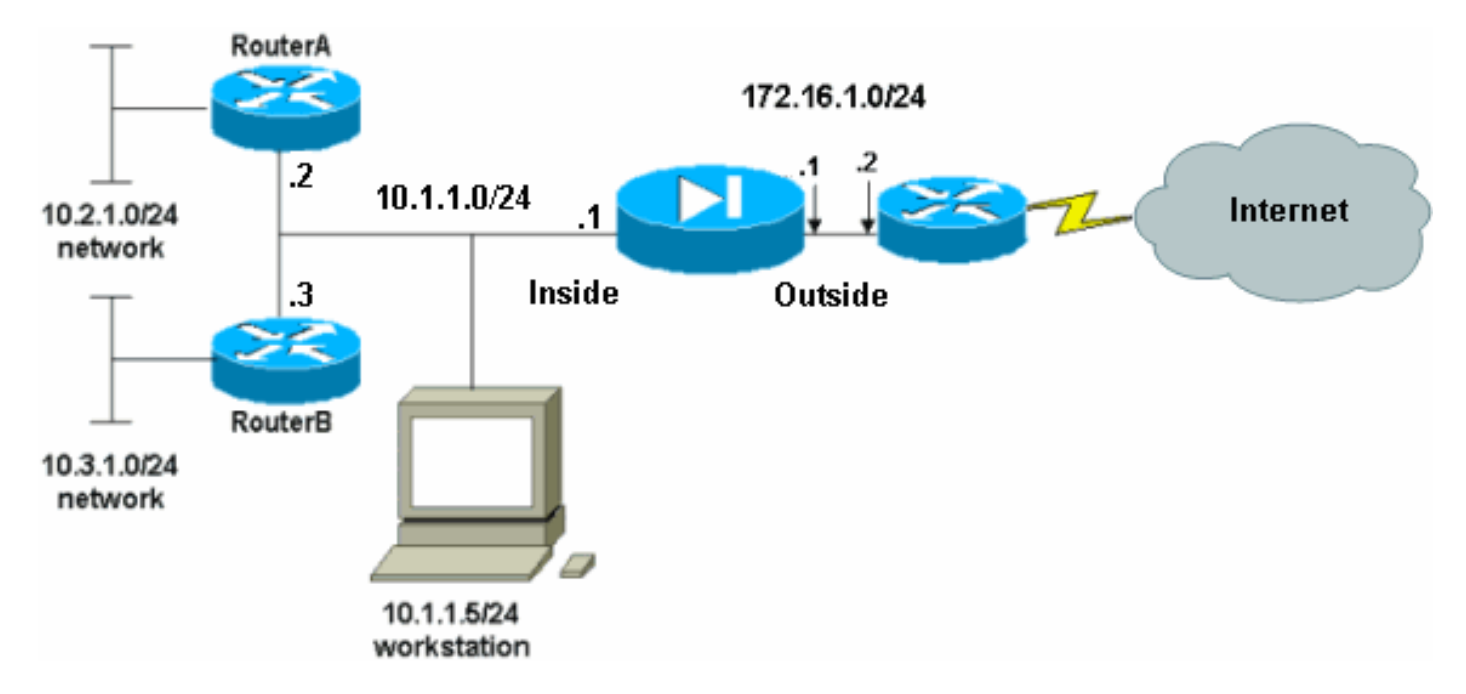

Il gateway predefinito degli host sulla rete 10.1.1.0 punta al router A. Viene aggiunto un percorso predefinito sul router B che punta al router A. Il router A ha una route predefinita che punta al PIX all'interno dell'interfaccia.

### **Configurazioni**

Nel documento vengono usate queste configurazioni:

- <u>Configurazione routerA</u>
- <u>Configurazione routerB</u>
- <u>Configurazione di PIX Security Appliance 7.1Configurazione PIX con ASDMConfigurazione</u>
   <u>CLI di PIX Security Appliance</u>

| Configurazione routerA                                                             |
|------------------------------------------------------------------------------------|
|                                                                                    |
| RouterA# <b>show running-config</b>                                                |
| Building configuration                                                             |
| Current configuration : 1151 bytes                                                 |
| !                                                                                  |
| version 12.4                                                                       |
| service config                                                                     |
| service timestamps debug uptime                                                    |
| service timestamps log uptime                                                      |
| no service password-encryption                                                     |
| hostname RouterA                                                                   |
| !                                                                                  |
| interface Ethernet2/0                                                              |
| ip address 10.2.1.1 255.255.255.0                                                  |
| half-duplex                                                                        |
| !                                                                                  |
| interface Ethernet2/1                                                              |
| ip address 10.1.1.2 255.255.255.0                                                  |
| half-duplex                                                                        |
| !                                                                                  |
| ip classless                                                                       |
| ip route 0.0.0.0 0.0.0.0 10.1.1.1<br>ip route 10.3.1.0 255.255.255.0 10.1.1.3<br>! |
| !                                                                                  |
| line con O                                                                         |
| line aux O                                                                         |
| line vty 0 4                                                                       |
| !                                                                                  |
| end<br>Deuteral#                                                                   |
|                                                                                    |
|                                                                                    |
|                                                                                    |
| RouterB# <b>show running-config</b>                                                |
| Current configuration : 1132 bytes                                                 |
| I                                                                                  |
| version 12.4                                                                       |
| service config                                                                     |
| service timestamps debug datetime msec                                             |
| service timestamps log datetime msec                                               |
| no service password-encryption                                                     |
| !                                                                                  |
| hostname RouterB                                                                   |
| !                                                                                  |
| interface FastEthernet0/0                                                          |

```
ip address 10.1.1.3 255.255.255.0
 speed auto
!
interface Ethernet1/0
ip address 10.3.1.1 255.255.255.0
half-duplex
ip classless
ip route 0.0.0.0 0.0.0.0 10.1.1.2
control-plane
!
1
line con 0
line aux 0
line vty 0 4
!
end
RouterB#
```

Se si desidera utilizzare ASDM per la configurazione dell'appliance di sicurezza PIX, ma il dispositivo non è stato avviato, attenersi alla seguente procedura:

1. Collegare la console al PIX.

Configurazione di PIX Security Appliance 7.1

2. Da una configurazione cancellata, usare i prompt interattivi per abilitare ASDM per la gestione del PIX dalla workstation 10.1.1.5.

```
Pre-configure Firewall now through interactive prompts
[yes]? yes
Firewall Mode [Routed]:
Enable password [<use current password>]: cisco
Allow password recovery [yes]?
Clock (UTC):
 Year [2005]:
 Month [Mar]:
 Day [15]:
 Time [05:40:35]: 14:45:00
Inside IP address: 10.1.1.1
Inside network mask: 255.255.255.0
Host name: OZ-PIX
Domain name: cisco.com
IP address of host running Device Manager: 10.1.1.5
The following configuration will be used:
        Enable password: cisco
        Allow password recovery: yes
        Clock (UTC): 14:45:00 Mar 15 2005
         Firewall Mode: Routed
         Inside IP address: 10.1.1.1
         Inside network mask: 255.255.255.0
         Host name: OZ-PIX
        Domain name: cisco.com
         IP address of host running Device Manager:
10.1.1.5
Use this configuration and write to flash? yes
         INFO: Security level for "inside" set to 100 by
```

default. Cryptochecksum: a0bff9bb aa3d815f c9fd269a 3f67fef5 965 bytes copied in 0.880 secs INFO: converting 'fixup protocol dns maximumlength 512' to MPF commands INFO: converting 'fixup protocol ftp 21' to MPF commands INFO: converting 'fixup protocol h323\_h225 1720' to MPF commands INFO: converting 'fixup protocol h323\_ras 1718-1719' to MPF commands INFO: converting 'fixup protocol netbios 137-138' to MPF commands INFO: converting 'fixup protocol rsh 514' to MPF commands INFO: converting 'fixup protocol rtsp 554' to MPF commands INFO: converting 'fixup protocol sip 5060' to MPF commands INFO: converting 'fixup protocol skinny 2000' to MPF commands INFO: converting 'fixup protocol smtp 25' to MPF commands INFO: converting 'fixup protocol sqlnet 1521' to MPF commands INFO: converting 'fixup protocol sunrpc\_udp 111' to MPF commands INFO: converting 'fixup protocol tftp 69' to MPF commands INFO: converting 'fixup protocol sip udp 5060' to MPF commands INFO: converting 'fixup protocol xdmcp 177' to MPF commands Type help or '?' for a list of available commands. OZ-PIX>

### Configurazione PIX con ASDM

Per eseguire la configurazione tramite l'interfaccia utente grafica ASDM, completare i seguenti passaggi:

- 1. Dalla workstation 10.1.1.5, aprire un browser Web per utilizzare ADSM (in questo esempio, https://10.1.1.1).
- 2. Fare clic su sì nelle richieste di certificato.
- 3. Accedere con la password enable, come configurato in precedenza.
- 4. Se è la prima volta che ASDM viene eseguito sul PC, viene richiesto di utilizzare ASDM Launcher o ASDM come app Java. Nell'esempio, l'utilità di avvio ASDM è selezionata e installata.
- 5. Andare alla finestra Home ASDM e fare clic su **Configuration** (Configurazione).

|                           |                             |                                                                                                    | Interface Stat            | lus               |                  |             |                     |
|---------------------------|-----------------------------|----------------------------------------------------------------------------------------------------|---------------------------|-------------------|------------------|-------------|---------------------|
| General License           |                             |                                                                                                    | Interface                 | IP Address/W      | lask Line        | Link        | Current Kb          |
| Host Name: pixfire        | vall.default.domain.invalid | I Contraction of the second second second second second second second second second second second second second | linside                   | 10.1.1.1/24       | 💽 up             | 🔮 up        | 1                   |
| PIX Version: 7.1(1)       | Device Uptime:              | 14d 6h 4m 4s                                                                                                    |                           |                   |                  |             |                     |
| ASDM Version: 5.1(1)      | Device Type:                | PIX 515E                                                                                                    |                           |                   |                  |             |                     |
| Firewall Mode: Routed     | Context Mode:               | Single                                                                                                    |                           |                   |                  |             |                     |
| Total Flash: 16 MB        | Total Memory:               | 64 MB                                                                                                    | Select an inter           | face to view inpu | t and output Kby | ps          |                     |
| VPN Status                |                             |                                                                                                    | Traffic Status            | -                 |                  |             |                     |
| IKE Tunnels: 0            | IPSec Tunnels:              | 0                                                                                                    | Connections               | Per Second Usage  |                  |             |                     |
| CPU CPU Usag              | : (persent)                 |                                                                                                    | 0.5<br>17:56:19<br>UDP: 0 | TCP:              | 0 <u>1</u>       | Fotal: D    | d en tr             |
| Memory - Memory U         | age (MB)                    |                                                                                                    |                           | ees (name onage ( | on had           |             |                     |
| 35%0<br>35%0<br>17,555,10 |                             |                                                                                                    | 0.5<br>17:58:19           | •<br>•<br>•       | Output Kbo:      | 5 1         | <del></del>         |
| Latest ASDM Stelles Me    | 00000                       |                                                                                                    |                           |                   |                  | onfigure 45 | DM Sydon Filt       |
|                           | aanBra                      |                                                                                                    |                           |                   |                  |             | and a second second |

6. Per configurare l'interfaccia esterna, scegliere **Interfaccia > Modifica**.

| Cisco ASDM      | 5.1 for PIX - 10.1.1.1       |                        |                              |                      | e Barra                | <u>_     ×</u> |
|-----------------|------------------------------|------------------------|------------------------------|----------------------|------------------------|----------------|
| File Rules 8    | Bearch Options Tools Wizards | Help                   |                              |                      |                        |                |
| G<br>Home       | Configuration Monitoring     | Back Forward           | Q Q<br>Search Refresh        | Save Help            |                        | CISCO SYSTEMS  |
|                 | Configuration > Interfaces   |                        |                              |                      |                        |                |
| Interfaces      | ● 盘 筆 ■                      | - R. S. E. S           |                              |                      |                        |                |
| Security Policy | Interface                    | Name Enabled           | Security<br>Level IP Address | Subnet Mask          | Management MTU<br>Only | Add            |
| 2 de            | Ethernet0                    | No                     |                              | Ī                    | No                     | Edit           |
| NAT             | Ethernet1                    | Inside Yes             | 10010.1.1.1                  | 255.255.255.0        | No 1500                | Delete         |
| 93              |                              |                        |                              |                      |                        |                |
| VPN             |                              |                        |                              |                      |                        |                |
| Routing         |                              |                        |                              |                      |                        |                |
| Rinhal Objects  |                              |                        |                              |                      |                        |                |
|                 |                              |                        |                              |                      |                        |                |
| Properties      |                              |                        |                              |                      |                        |                |
|                 |                              |                        |                              |                      |                        |                |
|                 | •                            |                        |                              |                      | ×                      |                |
|                 | F Enable traffic between two | o or more interfaces w | hich are configured with     | same security levels |                        |                |
|                 |                              |                        | Apply 1                      | Reset                |                        |                |
|                 | ,                            |                        | <admin>   </admin>           | NA (15)              | 7/11/08                | 5:59:49 PM UTC |

7. Immettere i dettagli dell'interfaccia e al termine fare clic su OK.

| Edit Interface     |                                 |                               |
|--------------------|---------------------------------|-------------------------------|
| Hardware Port:     | EthernetO                       | Configure Hardware Properties |
| 🔽 Enable Interface | Dedicate this interface to mana | gement only                   |
|                    |                                 |                               |
| Interface Name:    | outside                         |                               |
| Security Level:    | 0                               |                               |
| - IP Address       |                                 |                               |
| Ose Static IP      | C Obtain Address via DHCP       |                               |
| IP Address:        | 172.16.1.1                      |                               |
| Subnet Mask:       | 255.255.255.0                   |                               |
| MTH                |                                 |                               |
| MIO.               | 1500                            |                               |
| Description:       |                                 |                               |
|                    | OK Cancel                       | Help                          |

8. Fare clic su **OK** nella finestra di dialogo Modifica del livello di protezione.

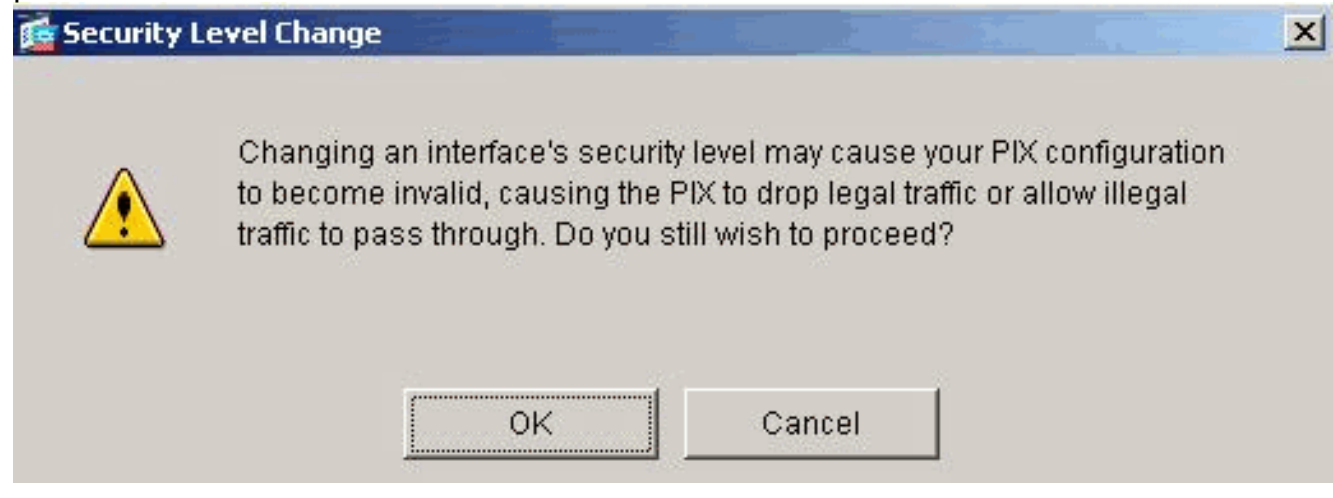

9. Fare clic su **Apply** (Applica) per accettare la configurazione dell'interfaccia. La configurazione viene inoltre inserita nel

PIX.

| Eile Dules                                            | 5.1 for PIX - 10.1.1.1         | Holm          | _          |                   |                     |                    |                    |               |
|-------------------------------------------------------|--------------------------------|---------------|------------|-------------------|---------------------|--------------------|--------------------|---------------|
| Home                                                  | Configuration Montoring        | Back F        | orward     | Q<br>Search       | <b>Q</b><br>Refresh | Save Help          |                    | Cisco Systems |
| Interfaces                                            | Configuration ≻ Interfaces<br> | • • •         | 8 <b>9</b> |                   |                     |                    |                    |               |
| Security Policy                                       | Interface                      | Name          | Enabled    | Security<br>Level | IP Address          | Subnet Mask        | Management<br>Only | MTU Add       |
| 2 de                                                  | Ethernet0                      | outside       | Yes        | 0                 | 172.16.1.1          | 255.255.255.0      | No 15              | 500 Edit      |
| NAT                                                   | Ethernet1                      | inside        | Yes        | 100               | 10.1.1.1            | 255.255.255.0      | No: 15             | 500 Delete:   |
| VPN<br>420<br>Routing<br>Global Objects<br>Properties | ■ Enable traffic between to    | vo ar more in | terfaces w | hich are c        | onfigured with sa   | ame secunty levels |                    | -             |
|                                                       |                                |               |            | Apply             | Re                  | eset               | 0                  |               |

10. Per esaminare la regola del criterio di protezione utilizzata, scegliere **Criterio di protezione** nella scheda Funzionalità. Nell'esempio viene utilizzata la regola interna predefinita.

| Cisco ASDM 5.1 | I for PIX - 10.1.1.1                                                                                                    | tarta Hele            |                                                                  |                                               |                                   |                |                       |
|----------------|----------------------------------------------------------------------------------------------------|-----------------------|------------------------------------------------------------------|-----------------------------------------------|-----------------------------------|----------------|-----------------------|
| Home C         | onfiguration Monitoring                                                                                                    | Back Forward          | Q Q<br>Search Refresh                                            | Save Help                                     |                                   | Cisi           | CO SYSTEMS            |
| Home C         | Configuration Montoring Configuration - Security P Configuration - Security P Configuration - Security P Configuration - Security - Configuration Configuration - Security - Configuration Configuration - Security - Configuration Configuration - Security - Configuration Configuration - Security - Configuration Configuration - Security - Configuration Configuration - Security - Configuration Configuration - Security - Configuration Configuration - Security - Configuration Configuration - Security - Configuration Configuration - Security - Configuration Configuration - Configuration Configuration - Configuration Configuration - Configuration Configuration - Configuration Configuration - Configuration Configuration Configuratio Configuration Configuration Configuration Configurati | Source<br>HostNetwork | s C Service Policy Ru<br>Show All<br>Destination<br>Host/Network | Save Hep<br>les<br>Rule Applied<br>To Traffic | Interface<br>inside<br>(outbound) | Service        | Add<br>Edit<br>Delete |
|                |                                                                                                    | Apply                 | Reset                                                            | Advan                                         | ced                               | 0.1704.000.000 |                       |
|                |                                                                                                    |                       | <admin></admin>                                                  | NA (15)                                       | 😹 🔂                               | 7/11/06 6:01   | :49 PM UTC            |

11. Nell'esempio viene utilizzato NAT. Deselezionare la casella di controllo **Abilita traffico attraverso il firewall senza conversione indirizzi** e fare clic su **Aggiungi** per configurare la regola

NAT.

| Eisco ASDM 5.1 f                        | or PIX - 10.1<br>h Options                        | .1.1<br>Tools Wizar | ds Help                                                                                                    |                                   |              |                         |                         | ×             |
|-----------------------------------------|---------------------------------------------------|---------------------|----------------------------------------------------------------------------------------------------|-----------------------------------|--------------|-------------------------|-------------------------|---------------|
| Home Con                                | anguration                                        | Monitoring          | Back Forward                                                                                                    | Q<br>Search                       | Refresh      | Save He                 | q                       | CISCO SYSTEMS |
| Interfaces<br>Security Policy           | ontiguration<br>• 👷 🐨  <br>Filenable<br>• Transla | × NAT > Transl<br>■ | ation Rules<br>Point Robert Robert Robe | ress franslatio<br>cemption Rules | 0            | _                       |                         |               |
| NAT                                     | Show Rul                                          | les for Interface   | All Interfaces                                                                                                    |                                   | Show All     | 1                       | Translated              | Add           |
| SFN<br>VPN                              | Туре                                              | Interface           | Source Network                                                                                                    | Destina                           | tion Network | Interface               | Address                 | Edit          |
| Routing<br>Global Objects<br>Properties | •<br>• • Static                                   | NAT 📲               | Dynamic NAT 🖓                                                                                                    | Static Policy N<br>Appl           | ат 👘         | Dynamic Policy<br>Reset | NAT <u>Manage Pools</u> |               |

 Configurare la rete di origine. Nell'esempio, viene usato 10.0.0.0 per l'indirizzo IP e 255.0.0.0 per la maschera.Per definire gli indirizzi del pool NAT, fare clic su Manage Pools (Gestisci pool).

| 0001411                                                                 | 00                                                                                                 | Se Policy NAT                                                                          |                               |                              |               |             |
|-------------------------------------------------------------------------|----------------------------------------------------------------------------------------------------|----------------------------------------------------------------------------------------|-------------------------------|------------------------------|---------------|-------------|
| Source Host                                                             | t/Network                                                                                          |                                                                                        |                               |                              |               |             |
|                                                                         |                                                                                                    | Interface:<br>IP Address:<br>Mask:                                                     | inside<br>10.0.00<br>265.0.00 |                              | -             |             |
|                                                                         |                                                                                                    |                                                                                        | Browse                        |                              |               |             |
|                                                                         |                                                                                                    |                                                                                        |                               |                              |               | NAT Options |
| anslate Addi                                                            | ress on Inte                                                                                       | rface: outsi                                                                           | de 🗾                          |                              |               |             |
| anslate Addi<br>Translate Ad<br>C 1 : s<br>C                            | ress on Inte<br>ddress To —<br>Static<br>T Redirect p                                              | rface: outsi<br>IP Address;<br>iort                                                    | ide 🗾                         |                              | ]             |             |
| anslate Addı<br>Translate Ad<br>C 1 : 8<br>F                            | ress on Inte<br>ddress To —<br>Static<br>T Redirect p<br>© TCP<br>© UDP                            | rface: outsi<br>IP Address;<br>ort<br>Original port                                    | ide 🗾                         | ▼<br>Translated p            | ort:          |             |
| anslate Addi<br>Translate Ad<br>C 1 2 8<br>F<br>C 1 2 8<br>F<br>C 1 2 6 | ress on Inte<br>ddress To —<br>Static<br>Redirect p<br>© TCP<br>© UDP<br>Dynamic                   | rface: outsi<br>IP Address;<br>fort<br>Original port<br>Address Pool:                  | de 💌                          | Translated p                 | ort: Manage P | ools        |
| anslate Addi<br>Translate Ad<br>C 1 2<br>C<br>C 1 2<br>C                | ress on Inte<br>ddress To —<br>Static<br>Redirect p<br>© TCP<br>© UDP<br>Dynamic<br>Pool ID        | rface: outsi<br>IP Address:<br>fort<br>Original port<br>Address Pool:                  | de 📕                          | Translated p                 | ort: Manage P | ools        |
| anslate Addi<br>Translate Ad<br>C 1 2 8                                 | ress on Inte<br>ddress To —<br>Static<br>Redirect p<br>© TCP<br>© UDP<br>Dynamic<br>Pool ID<br>N/A | rface: outsi<br>IP Address;<br>fort<br>Original port<br>Address Pool:<br>No address po | ide                           | Translated p<br>ss 💽<br>ress | ort: Manage P | ools        |

13. Selezionare l'interfaccia esterna e fare clic su Add (Aggiungi).

| Interface<br>nside | Pool ID | IP Address(es) | Add    |
|--------------------|---------|----------------|--------|
| outside            |         |                | Edit   |
|                    |         |                | Delete |
|                    |         |                |        |
|                    |         |                |        |
|                    |         |                |        |
|                    |         |                |        |

 In questo esempio vengono configurati un pool di indirizzi Range e PAT. Configurare l'intervallo dell'indirizzo del pool NAT e fare clic su OK.

| 2        |                |                  |                |                   |    |
|----------|----------------|------------------|----------------|-------------------|----|
| Range    | 1              |                  |                |                   |    |
| C Port A | idress Transla | ation (PAT)      |                |                   |    |
| C Port A | ddress Transla | ation (PAT) usin | g the IP addre | ss of the interfa | ce |
| -        |                |                  |                |                   |    |
|          |                |                  |                |                   |    |
| IP A     | ddress: 172    | 2.16.1.5         | -              | 172.16.1.10       |    |
|          | 10             |                  |                |                   |    |
| Netv     | vork Mask (opt | tional): 25      | 5.255.255.0    |                   |    |
| 100000   |                |                  |                |                   |    |

15. Per configurare l'indirizzo PAT, selezionare l'interfaccia esterna al passaggio 13. Fare clic su

| nterface: | outside           | •           | Pool ID:      | 1                  |   |
|-----------|-------------------|-------------|---------------|--------------------|---|
| C Range   |                   |             |               |                    |   |
| Port Add  | dress Translation | (PAT)       |               |                    |   |
| C Port Ad | dress Translation | (PAT) using | the IP addres | s of the interface | 9 |
|           |                   |             |               |                    |   |
| IP Ad     | dress: 172.16.    | 1.4         | — – r         |                    |   |
|           |                   |             |               |                    |   |
| Netw      | ork Mask (optiona | il): 255.   | 255.255.0     |                    |   |
|           |                   |             |               |                    |   |

Per continuare, fare clic su **OK**.

| Interface       | Pool ID | IP Address(es) |        |
|-----------------|---------|----------------|--------|
| nside<br>udside | 1 1721  | 614            | Add    |
|                 |         |                | Delete |

 Nella finestra Modifica regola di conversione indirizzi selezionare l'ID pool che deve essere utilizzato dalla rete di origine configurata. Fare clic su OK.

| • Use NAI             | r cu                                                                       | Ise Policy NAT                                                                        |                                      |                      |             |          |             |
|-----------------------|----------------------------------------------------------------------------|---------------------------------------------------------------------------------------|--------------------------------------|----------------------|-------------|----------|-------------|
| Source Ho             | st/Network                                                                 |                                                                                       |                                      |                      |             |          |             |
|                       |                                                                            | Interface:<br>IP Address:<br>Mask:                                                    | inside<br>10.0.0.0<br>255.0.0.0      |                      | -<br>-      |          |             |
|                       |                                                                            |                                                                                       | Browse                               |                      |             |          |             |
|                       |                                                                            |                                                                                       |                                      | 7                    |             |          | NAT Options |
| anslate Ad            | dress on Inte                                                              | rface: outsi                                                                          | de 💌 💌                               | 1                    |             |          |             |
|                       |                                                                            | ,                                                                                     | _                                    | -                    |             |          |             |
| Translate /           | Address To –                                                               |                                                                                       |                                      |                      |             |          |             |
| Translate /           | Address To –<br>Static                                                     | IP Address:                                                                           |                                      |                      | -           |          |             |
| Translate /           | Address To –<br>Static<br>Redirect p                                       | IP Address:<br>port                                                                   |                                      |                      | -           |          |             |
| Translate /           | Address To –<br>Static<br>Redirect p<br>© TCP<br>© UDP                     | IP Address:<br>port<br>Original port                                                  |                                      | Translated           | z<br>port   |          |             |
| Translate /<br>C · I· | Address To –<br>Static<br>Redirect (<br>TCP<br>C UDP<br>Dynamic            | IP Address:<br>bort<br>Original port<br>Address Pool:                                 | 1                                    | Translated           | port Mana   | ge Pools |             |
| Translate /           | Address To –<br>Static<br>Redirect (<br>TCP<br>C UDP<br>Dynamic<br>Pool ID | IP Address:<br>bort<br>Original port<br>Address Pool:                                 | [1<br>A                              | Translated           | port Mana   | ge Pools |             |
| Translate /           | Address To –<br>Static<br>Redirect (<br>TCP<br>CUDP<br>Dynamic<br>Pool ID  | IP Address:<br>oort<br>Original port<br>Address Pool:<br>172.16.1.4<br>172.16.1.5-172 | 1<br>1<br>1<br>1<br>1<br>1<br>1<br>1 | Translated           | port. Manaj | ge Pools |             |
| Translate /           | Address To –<br>Static<br>Redirect (<br>TCP<br>C UDP<br>Dynamic<br>Pool ID | IP Address:<br>oort<br>Original port<br>Address Pool:<br>172.16.1.4<br>172.16.1.5-173 | 1<br>1<br>16110                      | Translated<br>Idress | port. Manaj | ge Pools |             |

17. Fare clic su **Apply** (Applica) per eseguire il push della regola NAT configurata nel PIX.

| tome Co      | nfiguration                                                              | Monitoring                                                                                                    | Back Forward                     | Search Refresh                                                                                                  | Save Help      |                                      | authran  |
|--------------|--------------------------------------------------------------------------|----------------------------------------------------------------------------------------------------|----------------------------------|----------------------------------------------------------------------------------------------------|----------------|--------------------------------------|----------|
| erfaces      | <ul> <li>A P</li> <li>Enable</li> <li>Transl</li> <li>Show Ru</li> </ul> | I > NAT > Trans<br>Control I and Control I and | Internation Rules                | is franslation<br>nption Rules<br>I Show All                                                                    |                |                                      |          |
| NAT          | Rule                                                                     |                                                                                                    | Original                         |                                                                                                    |                | Translated                           | Ad       |
| VPN          | Туре                                                                     | Interface                                                                                                    | Source Network                   | Destination Network                                                                                             | Interface      | Address                              | Ed       |
| a <u>2</u> g | 46                                                                       | inside                                                                                                    | <b>⊑</b> <sup>□</sup> 10.0.0.0/8 | 🦘 any:                                                                                                    | outside        | 172.16.1.4<br>172.16.1.5-172.16.1.10 | Dele     |
| Nobjects     |                                                                          |                                                                                                    |                                  |                                                                                                    |                |                                      |          |
|              | Stati                                                                    | NAT 🕀                                                                                                    | Dynamic NAT 🖾 St                 | atic Policy NAT 🔬 D                                                                                             | Mamic Policy N | IAT Nanana Pools                     | <u>-</u> |
|              | 1.16                                                                     |                                                                                                    |                                  | 1977 - 1977 - 1977 - 1977 - 1977 - 1977 - 1977 - 1977 - 1977 - 1977 - 1977 - 1977 - 1977 - 1977 - 1977 - 1977 - |                | inaliage r colo                      | ··· .    |

 Nell'esempio vengono utilizzate route statiche. Fare clic su Routing, selezionare Static Route, quindi fare clic su Add.

| Elsco ASDM 5.1                                                                                                    | 1 for PIX - 10.1.1.1         |                                                                                                    | <u>_   ×</u>          |
|----------------------------------------------------------------------------------------------------|------------------------------|----------------------------------------------------------------------------------------------------|-----------------------|
| Home C                                                                                                    | Configuration Montoring      | Is Help                                                                                                    | Cisco Systems         |
| Hierfaces<br>Security Policy<br>NAT<br>WPN<br>Construction<br>Construction<br>Constr | Configuration - Routing - Ro | Uting > Static Route         Static Route         Specify static routes.         Interface       IP Address         Netmask       Gateway IP         Metric       Tunneled | Add<br>Edit<br>Delete |
|                                                                                                    |                              | Asphy Reset                                                                                                    |                       |
|                                                                                                    | ,                            | sadmin> NA (15) 🖓 🔂 🛛 🗛 7/1                                                                                                    | 1/06 7:45:00 PM UTC   |

| 19. | Configurare il | gateway | predefinito | e fare o | clic su |
|-----|----------------|---------|-------------|----------|---------|
|     | - A 11 C       |         |             |          |         |

| <u></u> | Add Static Route |                     | ×        |
|---------|------------------|---------------------|----------|
|         | Interface Name:  | outside             | •        |
|         | IP Address:      | 0.0.0.0             |          |
|         | Mask:            | 0.0.0.0             | <b>•</b> |
|         | Gateway IP:      | 172.16.1.2          |          |
|         | Metric           | 1                   |          |
|         | C Tunneled (Used | only for default ro | ute)     |
|         | ок               | Cancel              | Help     |

20. Fare clic su Add (Aggiungi) e aggiungere le route alle reti

|          | 🚰 Add Static Rout                                                                    | e                                            |                          |      | × |
|----------|--------------------------------------------------------------------------------------|----------------------------------------------|--------------------------|------|---|
|          | Interface Na                                                                         | me:                                          | inside                   | •    |   |
|          | IP Address:                                                                          |                                              | 10.2.1.0                 |      |   |
|          | Mask:                                                                                |                                              | 255.255.255.0            | •    |   |
|          | Gateway IP:                                                                          |                                              | 10.1.1.2                 |      |   |
|          | Metric                                                                               |                                              | 1                        |      |   |
|          | C Tunneled                                                                           | (Used o                                      | nly for default rou      | ute) |   |
| interne. | ОК                                                                                   |                                              | Cancel                   | Help |   |
|          |                                                                                      |                                              |                          |      |   |
| 🔂 Ado    | l Static Route                                                                       |                                              |                          | ×    |   |
| i Ado    | <mark>i Static Route</mark><br>Interface Name:                                       | inside                                       |                          | ×    |   |
| Add      | <b>i Static Route</b><br>Interface Name:<br>IP Address:                              | <b>inside</b><br>10.3.1                      | .0                       | X    |   |
| Add      | <b>d Static Route</b><br>Interface Name:<br>IP Address:<br>Mask:                     | <b>inside</b><br>10.3.1                      | <b>.</b> 0<br>55.255.0 ▼ | X    |   |
| Add      | <b>i Static Route</b><br>Interface Name:<br>IP Address:<br>Mask:<br>Gateway IP:      | <b>inside</b><br>10.3.1<br>255.2<br>10.1.1   | .0<br>55.255.0           | X    |   |
| Add      | Interface Name:<br>IP Address:<br>Mask:<br>Gateway IP:<br>Metric                     | <b>inside</b><br>10.3.1<br>255.2<br>10.1.1   | .0<br>55.255.0           | X    |   |
| Add      | Interface Name:<br>IP Address:<br>Mask:<br>Gateway IP:<br>Metric<br>Tunneled (Used o | 10.3.1<br>255.2<br>10.1.1<br>1<br>0nly for d | 1.0<br>55.255.0          |      |   |

21. Verificare che siano configurate le route corrette e fare clic su **Applica**.

| File Rules 6                                                                                                    | 5.1 for PIX - 10.1.1.1<br>earch Options Tools Wizar                                                                            | ts Help                                                                                                    | ×                               |
|----------------------------------------------------------------------------------------------------|----------------------------------------------------------------------------------------------------|----------------------------------------------------------------------------------------------------|---------------------------------|
| S<br>Home                                                                                                    | Configuration Monitoring                                                                                                    | O O Q O Refresh Save Help                                                                                                    | Cisco Systems                   |
| Interfaces<br>Interfaces<br>Security Policy<br>NAT<br>Security Policy<br>NAT<br>Security<br>Poly<br>Routing<br>Global Objects<br>Properties | Configuration - Routing - Ro<br>Multicast<br>MRoute<br>MRoute<br>B B PIM<br>B COSPF<br>- Proxy ARPs<br>- RIP<br>- Static Route | Interface       IP Address       Netmask       Gateway IP       Metric       Tuni<br>outside         Interface       IP Address       Netmask       Gateway IP       Metric       Tuni<br>outside         Inside       10.0.0       0.0.0.0       172.18.1.2       1       P         Inside       10.2.1.0       255.255.255.0       10.1.1.3       1       P         Inside       10.3.1.0       265.255.255.0       10.1.1.3       1       P | neler Add<br>IG<br>IA<br>Delete |
|                                                                                                    | <u> </u>                                                                                                    | <admin> NA (15) → → →</admin>                                                                                                    | ₱ 7/11/06 7:48:40 PM UTC        |

### Configurazione PIX con CLI

La configurazione tramite l'interfaccia grafica ASDM è ora completata.

Èpossibile visualizzare questa configurazione dalla CLI:

#### PIX Security Appliance CLI

```
pixfirewall(config)#write terminal
PIX Version 7.0(0)102
names
interface Ethernet0
nameif outside
security-level 0
ip address 172.16.1.1 255.255.255.0
!
interface Ethernet1
nameif inside
security-level 100
ip address 10.1.1.1 255.255.255.0
!--- Assign name and IP address to the interfaces enable
password 2KFQnbNIdI.2KYOU encrypted passwd
2KFQnbNIdI.2KYOU encrypted asdm image
flash:/asdmfile.50073 no asdm history enable arp timeout
14400 nat-control
!--- Enforce a strict NAT for all the traffic through
the Security appliance global (outside) 1 172.16.1.5-
```

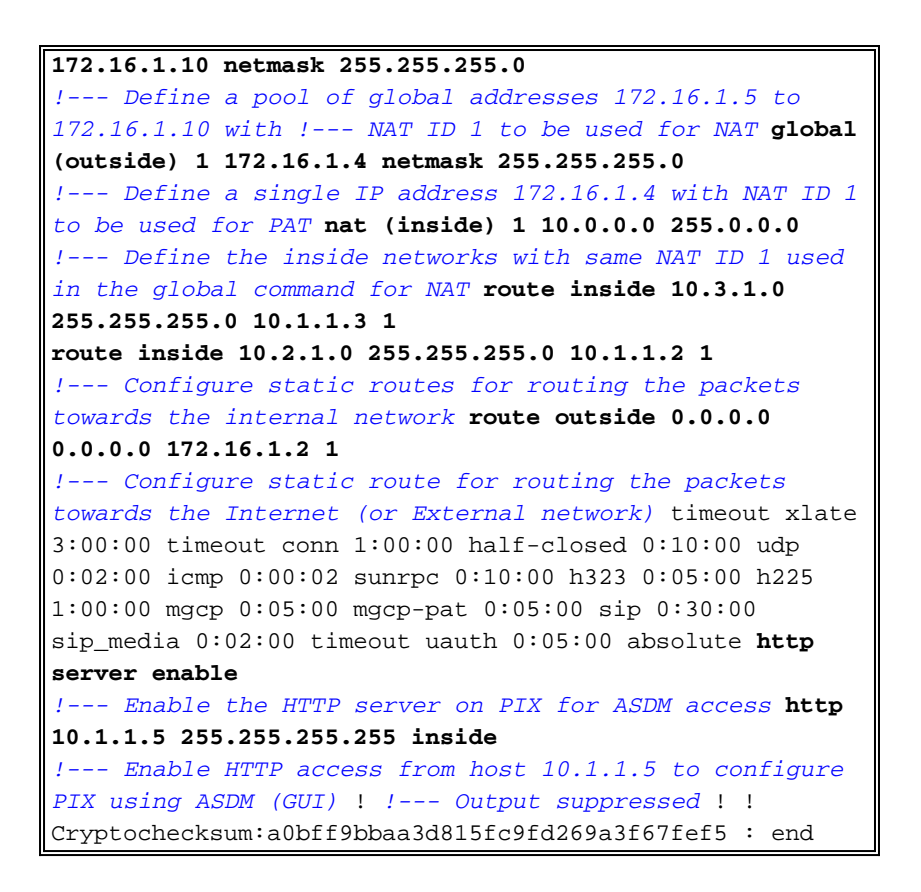

Per visualizzare la configurazione CLI in ASDM, scegliere **File > Mostra configurazione corrente** in **una nuova finestra**.

| File Rules Search Options Tools Wizards Help              |
|-----------------------------------------------------------|
| Refresh ASDM with the Running Configuration on the Device |
| Reset Device to the Factory Default Configuration         |
| Show Running Configuration in New Window                  |
| Save Running Configuration to Flash                       |
| Save Running Configuration to TFTP Server                 |
| Save Running Configuration to Standby Unit                |
| Save Internal Log Buffer to Flash                         |
| Print                                                     |
| Clear ASDM Cache                                          |
| Clear Internal Log Buffer                                 |
| Exit                                                      |

# **Verifica**

Attualmente non è disponibile una procedura di verifica per questa configurazione.

# Risoluzione dei problemi

#### Comandi per la risoluzione dei problemi

Lo <u>strumento Output Interpreter</u> (solo utenti <u>registrati</u>) (OIT) supporta alcuni comandi **show**. Usare l'OIT per visualizzare un'analisi dell'output del comando **show**.

Nota: consultare le <u>informazioni importanti sui comandi di debug</u> prima di usare i comandi di **debug**.

- **debug icmp trace**: visualizza se le richieste ICMP dagli host raggiungono il PIX. Per eseguire il debug, aggiungere il comando **access-list** per autorizzare l'uso di ICMP nella configurazione.
- **logging buffer debugging**: visualizza le connessioni stabilite e negate agli host che passano attraverso il PIX. Le informazioni vengono memorizzate nel buffer di registro PIX e l'output può essere visualizzato con il comando **show log**.

#### Procedura di risoluzione dei problemi

ASDM può essere utilizzato per abilitare il logging e anche per visualizzare i log:

1. Scegliete Configurazione > Proprietà > Registrazione > Impostazione registrazione, selezionate Abilita registrazione e fate clic su

| Applica.                                                                              | 5.1 for PIX - 10.1.1.1         |                                                                                                    | -                                                                                                    |                                                                                                    | -0>                                                                                                 |
|---------------------------------------------------------------------------------------|--------------------------------|----------------------------------------------------------------------------------------------------|----------------------------------------------------------------------------------------------------|----------------------------------------------------------------------------------------------------|----------------------------------------------------------------------------------------------------|
| File Rules B                                                                          | earch Options Tools Wizard     | is Help                                                                                                    | _                                                                                                    |                                                                                                    |                                                                                                    |
| S<br>Home                                                                             | Configuration Montoring        | Back Forward Search                                                                                                    | Retresh                                                                                               | 🗐 🧖<br>Save Help                                                                                                    | Cisco Systems                                                                                       |
| Herrisces<br>Security Policy<br>NAT<br>VPN<br>Routing<br>Global Objects<br>Properties | Configuration > Properties > I | Logging > Logging Setup<br>Logging Setup<br>File A Set File (Constraint)<br>File Send debug message<br>Logging to Internal Buffer<br>Specify the size of the inter<br>be overwritten.<br>Buffer Size: 4096<br>You can choose to save the<br>Save Buffer To: File<br>ASDM Logging<br>Specify the size of the que<br>Gueue Size: 100 | es as syslogs<br>email buffer to w<br>bytes<br>he buffer contei<br>rP Server<br>ash<br>ue for syslogs | Enable logging     Send syslogs i  which syslogs will be saved  nts before the buffer is over Configure FTP Settings  Configure Flash Usage  Intended for viewing in ASE  Reset | g on the failover standby unit<br>in EMBLEM format<br>When the buffer fills up, it will<br>written. |

2. Scegliere **Monitoraggio > Log buffer > Livello di log** e scegliere **Log buffer** dall'elenco a discesa. Fare clic su

| Visualizza             | l.                |                           |         |                                    |                               |                                |                                        |                                    |                                                |
|------------------------|-------------------|---------------------------|---------|------------------------------------|-------------------------------|--------------------------------|----------------------------------------|------------------------------------|------------------------------------------------|
| Elsco ASDM 3           | 5.1 for PIX - 10. | 1.1.1<br>Tools Wizen      | is Heln |                                    | 199                           | 122                            |                                        |                                    |                                                |
| Home                   | Configuration     | Monitoring                | Back    | Forward                            | Q<br>Search                   | Refresh                        | Бале                                   | ?<br>Help                          | CISCO SYSTEMS                                  |
|                        | Monitoring >      | Logging > Log B           | utter   |                                    |                               |                                |                                        |                                    |                                                |
| Interfaces             | C E Log B         | time Log Viewer<br>Juffer | -Log 9u | lffør                              |                               |                                |                                        |                                    |                                                |
| VFN<br>VFN<br>Routing  |                   |                           |         | Click the<br>ASDM as<br>or higher. | view button k<br>of now. Sele | oelow to disp<br>ct the desire | ilay syslog r<br>d logging le<br>poing | messages in the<br>wel to see mess | a logging buffer for<br>sages at that severity |
| Properties<br>ELogging |                   |                           |         |                                    |                               |                                |                                        | -                                  |                                                |
|                        |                   |                           |         |                                    |                               |                                | lew                                    |                                    |                                                |
|                        |                   |                           |         |                                    |                               |                                |                                        |                                    |                                                |
|                        | 1                 |                           |         |                                    |                               |                                |                                        |                                    |                                                |

3. Di seguito è riportato un esempio di buffer del log:

| 💁 Log Buf        | fer Electron          |                                                                                                    |
|------------------|-----------------------|----------------------------------------------------------------------------------------------------|
| C Rema           | esh 🔄 Save 🖙 Clea     | r 🛄 Color Settings 📲 Create Rule 🔤 Brithw Rule Find:                                                     |
| This table       | shows syslog messages | s in ASDM logging buffer as of now.                                                                      |
| Severity         | Time                  | Message ID: Description                                                                                  |
| <u>ê</u> 6       | Jul 12 2006 13:08:11  | 605005: Login permitted from 10.1.1.5/1136 to inside:10.1.1.1/https for user "enable_15"                 |
| <u>4</u> 6       | Jul 12 2006 13:08:11  | 725002: Device completed SSL handshake with client inside:10.1.1.5/1136                                  |
| <u>ê</u> 6       | Jul 12 2006 13:08:11  | 725003: SSL client inside:10.1.1.5/1136 request to resume previous session.                              |
| <u>1</u> 6       | Jul 12 2006 13:08:11  | 725001: Starting SSL handshake with client inside:10.1.1.5/1136 for TLSv1 session.                       |
| <u>ê</u> 6       | Jul 12 2006 13:08:11  | 302013: Built inbound TCP connection 545 for inside:10.1.1.5/1136 (10.1.1.5/1136) to NP Identity Ifc:10. |
| <u>1</u> 6       | Jul 12 2006 13:08:10  | 302021: Teardown ICMP connection for faddr 10.1.1.5/512 gaddr 10.1.1.1/0 laddr 10.1.1.1/0                |
| <u>i</u> 6       | Jul 12 2006 13:08:10  | 302020: Built ICMP connection for faddr 10.1.1.5/512 gaddr 10.1.1.1/0 laddr 10.1.1.1/0                   |
| <u>4</u> 6       | Jul 12 2006 13:08:10  | 110001: No route to 171.71.179.143 from 10.1.1.5                                                         |
| <u>i</u> 6       | Jul 12 2006 13:08:09  | 302021: Teardown ICMP connection for faddr 10.1.1.5/512 gaddr 10.1.1.1/0 laddr 10.1.1.1/0                |
| <u>4</u> 6       | Jul 12 2006 13:08:09  | 302020: Built ICMP connection for faddr 10.1.1.5/512 gaddr 10.1.1.1/0 laddr 10.1.1.1/0                   |
| <u>i</u> 6       | Jul 12 2006 13:08:08  | 302021: Teardown ICMP connection for faddr 10.1.1.5/512 gaddr 10.1.1.1/0 laddr 10.1.1.1/0                |
| <u>1</u> 6       | Jul 12 2006 13:08:08  | 302020: Built ICMP connection for faddr 10.1.1.5/512 gaddr 10.1.1.1/0 laddr 10.1.1.1/0                   |
| <u>i</u> 6       | Jul 12 2006 13:08:07  | 302021: Teardown ICMP connection for faddr 10.1.1.5/512 gaddr 10.1.1.1/0 laddr 10.1.1.1/0                |
| <u>*</u> 6       | Jul 12 2006 13:08:07  | 302020: Built ICMP connection for faddr 10.1.1.5/512 gaddr 10.1.1.1/0 laddr 10.1.1.1/0                   |
| <u>4</u> 6       | Jul 12 2006 13:08:06  | 302021: Teardown ICMP connection for faddr 10.1.1.5/512 gaddr 10.1.1.1/0 laddr 10.1.1.1/0                |
| <u>4</u> 6       | Jul 12 2006 13:08:06  | 302020: Built ICMP connection for faddr 10.1.1.5/512 gaddr 10.1.1.1/0 laddr 10.1.1.1/0                   |
| <u>i</u> 6       | Jul 12 2006 13:08:05  | 302021: Teardown ICMP connection for faddr 10.1.1.5/512 gaddr 10.1.1.1/0 laddr 10.1.1.1/0                |
| <u>*</u> 6       | Jul 12 2006 13:08:05  | 302020: Built ICMP connection for faddr 10.1.1.5/512 gaddr 10.1.1.1/0 laddr 10.1.1.1/0                   |
| <u>i</u> 6       | Jul 12 2006 13:08:04  | 302021: Teardown ICMP connection for faddr 10.1.1.5/512 gaddr 10.1.1.1/0 laddr 10.1.1.1/0                |
| <u>4</u> 6       | Jul 12 2006 13:08:04  | 302020: Built ICMP connection for faddr 10.1.1.5/512 gaddr 10.1.1.1/0 laddr 10.1.1.1/0                   |
| <u>i</u> 6       | Jul 12 2006 13:08:03  | 302021: Teardown ICMP connection for faddr 10.1.1.5/512 gaddr 10.1.1.1/0 laddr 10.1.1.1/0                |
| <u>4</u> 6       | Jul 12 2006 13:08:03  | 302020: Built ICMP connection for faddr 10.1.1.5/512 gaddr 10.1.1.1/0 laddr 10.1.1.1/0                   |
| <u>i</u> 6       | Jul 12 2006 13:08:02  | 302021: Teardown ICMP connection for faddr 10.1.1.5/512 gaddr 10.1.1.1/0 laddr 10.1.1.1/0                |
| <u>4</u> 6       | Jul 12 2006 13:08:02  | 302020: Built ICMP connection for faddr 10.1.1.5/512 gaddr 10.1.1.1/0 laddr 10.1.1.1/0                   |
| <u>4</u> 6       | Jul 12 2006 13:08:01  | 302021: Teardown ICMP connection for faddr 10.1.1.5/512 gaddr 10.1.1.1/0 laddr 10.1.1.1/0                |
| <u>∔</u> 6<br>∢] | Jul 12 2006 13:08:01  | 302020: Built ICMP connection for faddr 10.1.1.5/512 gaddr 10.1.1.1/0 laddr 10.1.1.1/0                   |
| 0 Er             | nergencies 🗿 Alerts   | Critical e Errors A Warnings A Notifications A Informational O Debugging                                 |

### Impossibile accedere ai siti Web per nome

In alcuni casi, le reti interne non possono accedere ai siti Web utilizzando il nome (funziona con l'indirizzo IP) nel browser. Questo problema è comune e si verifica in genere se il server DNS non è definito, in particolare nei casi in cui PIX/ASA è il server DHCP. Inoltre, ciò può verificarsi se il PIX/ASA non è in grado di eseguire il push del server DNS o se il server DNS non è raggiungibile.

### Informazioni correlate

- <u>Cisco PIX serie 500 Security Appliance</u>
- <u>Cisco ASA serie 5500 Adaptive Security Appliance</u>
- <u>Riferimenti per i comandi di Cisco Secure PIX Firewall</u>
- <u>Cisco Adaptive Security Device Manager</u>
- Risoluzione dei problemi e avvisi di Cisco Adaptive Security Device Manager (ASDM)
- RFC (Requests for Comments)
- Documentazione e supporto tecnico Cisco Systems